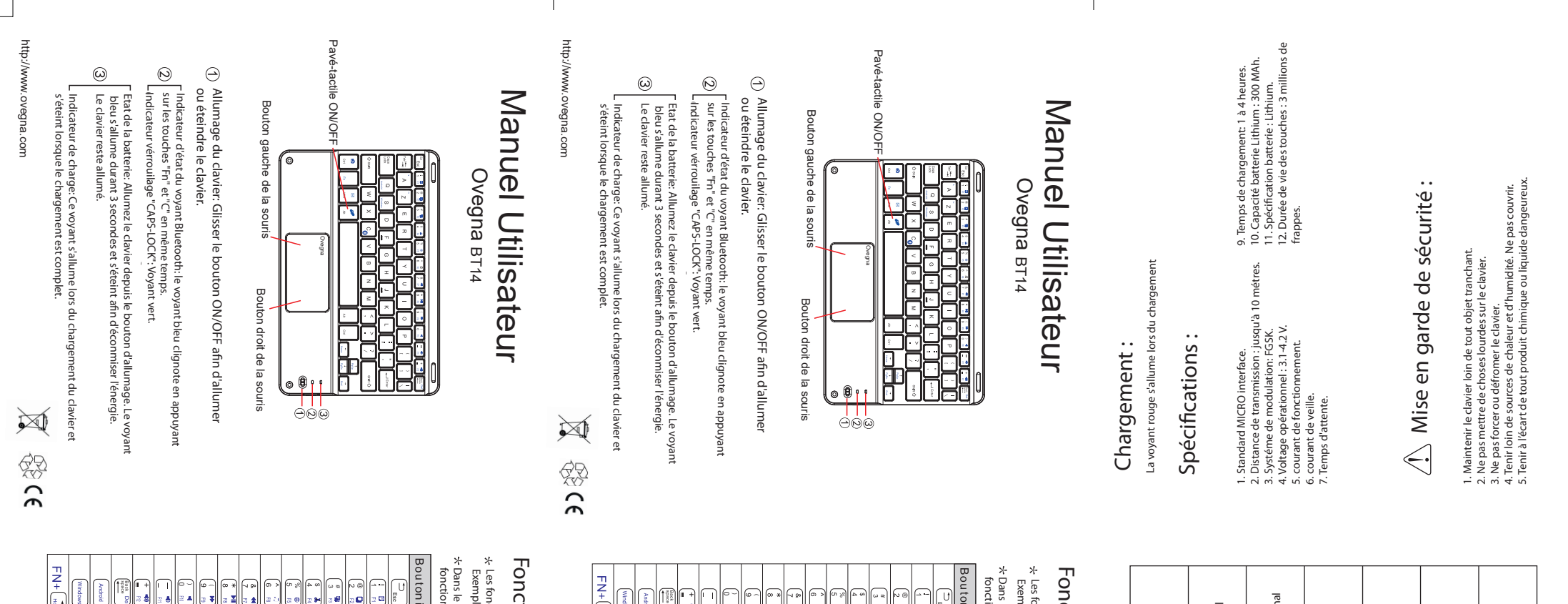

| ~                                          | Deux doigts<br>Scroll vertical | Deux doigts<br>Scroll horizonal | ~                                      | 1                                        | 1                                        | 1                                      |
|--------------------------------------------|--------------------------------|---------------------------------|----------------------------------------|------------------------------------------|------------------------------------------|----------------------------------------|
| Appuyer sur le bouton<br>gauche et glisser | Deux doigts<br>Scroll vertical | Deux doigts<br>Scroll horizonal | Sous Windows,<br>bare de tache visible | Sous Windows,<br>bare de tache visible , | Sous Windows,<br>bare de tache visible , | Sous Windows,<br>bare de tache visible |
| Cliquer et glisser                         | Doigt fendu                    | ŢŢ                              | 5                                      | t-                                       |                                          | ÷,                                     |

| Retour début          | Retour début          | FN+                |
|-----------------------|-----------------------|--------------------|
| Basculer vers Windows | 1                     | Windows            |
| 1                     | Basculer vers Android | Android            |
| Del                   | Supprimer             | Back Del           |
| F12                   | Aumenter son          | <b>□ +</b><br>≋ \$ |
| F11                   | Diminuer le son       |                    |
| F10                   | Couper son            |                    |
| F9                    | Prochaine piste       | 9 -                |
| F8                    | Lecture/Pause         | 8 *<br>F           |
| F7                    | Piste précédente      | 8 <b>4</b>         |
| F6                    | Lecture               | 6 FE - 1           |
| F5                    | Changement langue     | 5 %<br>5 @         |
| F4                    | Couper                | 4 \$<br>74         |
| F3                    | Coller                | 3 W 23             |
| F2                    | Copier                | 2 2                |
| F1                    | Selectionner Tout     |                    |
| ESC                   | Retour                |                    |
| Windows               | Android               | Bouton icon        |
|                       |                       |                    |

### Fonction des Touches

Les fonctions des touches ci-dessous sont mises en place par combinaiso Exemple: La combinaison des touches "Fn" et "7" signifie : retour à la piste 2 Dans le système d'exploitation Windows, les combinaisons "Fn" et "Shift" fonctionnalités multi-média. " gére les

| Windows               | Android               | Back Del  | +            | - •             |            | 9 -<br>3 <b>¥</b> | * M           | & ••             | 6 R     | 5 B               | 4 ×    | 3 B    | @ <b>Q</b><br>2 R |                   |        | 3 ou ton icon |  |
|-----------------------|-----------------------|-----------|--------------|-----------------|------------|-------------------|---------------|------------------|---------|-------------------|--------|--------|-------------------|-------------------|--------|---------------|--|
| /                     | Basculer vers Android | Supprimer | Aumenter son | Diminuer le son | Couper son | Prochaine piste   | Lecture/Pause | Piste précédente | Lecture | Changement langue | Couper | Coller | Copier            | Selectionner Tout | Retour | Android       |  |
| Basculer vers Windows | 1                     | Del       | F12          | F11             | F10        | F9                | F8            | F7               | F6      | F5                | F4     | F3     | F2                | F1                | ESC    | Windows       |  |
|                       |                       |           |              |                 |            |                   |               |                  |         |                   |        |        |                   |                   |        |               |  |

| Mouvement              | Windows                                 | Android                        |
|------------------------|-----------------------------------------|--------------------------------|
|                        | Souris<br>Manipulation curseur          | Souris<br>Manipulation curseur |
| Un click doigt         | Souris<br>Sélectionner click<br>gauche  | Sélection avec click<br>gauche |
| Deux doigts            | Attribuer option                        | Attribut option                |
| Trois doigts           | Bouton milieu                           | Bouton milieu                  |
| Un doigt, double click | Bouton gauche<br>Confirmation ouverture | -                              |

| <b>E</b>        |       | Þ              | FN+                              | FN+                              | FN+                               |  |
|-----------------|-------|----------------|----------------------------------|----------------------------------|-----------------------------------|--|
| Touchpad on/off | Email | Navigateur Web | Déplacer le curseur vers la fin. | Déplacer le curseur vers le bas. | Déplacer le curseur vers la fin.  |  |
| Touchpad on/off | Email | Navigateur Web | Déplacer le curseur vers la fin. | Déplacer le curseur vers le bas. | Déplacer le curseur vers le haut. |  |

Pour toute question ou support, merci de nous contact sur : https://www.ovegna.com/contact.

Gestes supportés sous Windows et Android

## Appairage bluetooth :

a. Sur le système d'exploitation Windows®

Sur le système d'exploitation vonce.
1. Démarrer le système d'exploitation votre tablet.
2. Dans les paramètres, cliquer sur changer les options de paramètrage.
3. Dans l'interface de paramètrage bluetooth. Lancer la fonction reccherche bluetooth
4. Allumez votre clavier, appuyer au même moment sur les tocuches «Fn» et «C».
Le clavier se met en mode appairage.
5. La tablet affichera le réseau «Bluetooth 3.0 Keyboard» ou «BT14».
6. Aucun mot de passe requis dés selection du clavier, celui sera appairé.

b. Sur le système d'exploitation Windows®

Allumer votre appareil Android. Dans le menu paramétrage, activer la fonction bluetooth. Allumer le clavier Ovegna BT14. Appuyez sur les touches comt assere na mode apparage. Rechercher le réseau «Bluetooth 3.0 keyboard» ou «BT14». Rechercher le réseau «Bluetooth 3.0 keyboard» ou «BT14». «Fn»+»C» afin de

| <b>R</b>        |       | Þ              | N+                               | N+                               |                                   |  |
|-----------------|-------|----------------|----------------------------------|----------------------------------|-----------------------------------|--|
| Touchpad on/off | Email | Navigateur Web | Déplacer le curseur vers la fin. | Déplacer le curseur vers le bas. | Déplacer le curseur vers la fin.  |  |
| Touchpad on/off | Email | Navigateur Web | Déplacer le curseur vers la fin. | Déplacer le curseur vers le bas. | Déplacer le curseur vers le haut. |  |

# Appairage bluetooth :

a. Sur le système d'exploitation Windows®

b. Sur le système d'exploitation Windows®

lumer votre appareil Android. ans le menu paramètrage, activer la fonction bluetooth. lumer le clavier Ovgena BTI4. Appuyez sur les touches combin er en mode appelorage. xchercher le réseau «Bluetooth 3.0 keyboard» ou «BTI4». uun mot de passe demandé, l'appairage se fait directement.

-»C» afin de

Allumez votre clavier, appuyer au même moment sur les tocucnes clavier se met en mode appairage. La tablet affichera le réseau «Bluetooth 3.0 Keyboard» ou «BT14». Aucun mot de passe requis.dès selection du clavier, celui sera app

rr le système d'exploitation winuuws . Démarrer le système d'exploitation votre tablet. Dans les paramètres, cliquer sur changer les options de paramètrage. Dans l'Interface de paramètrage bluetooth. Lancer la fonction reccherche blue Dans l'Interface de paramètrage bluetooth. Lancer la fonction reccherche blue Allumer votre clavier, appuyer au même moment sur les tocuches «fn» et «C.».

т т т

Fonction des Touches Les fonctions des touches ci-dessous sont mises en place par combinaisor Exemple: La combinaison des touches "n" et "7" signifie : retour à la piste
 Dans le système d'exploitation Windows, les combinaisons "Fn" et "Shift" g fonctionnalités multi-média.

gére les

| ) | Back I    | <b>I</b> +   |                 | 6          | 9               | 8*            | 7                | 6        | 5 %               | 4      | 3      | 2 |
|---|-----------|--------------|-----------------|------------|-----------------|---------------|------------------|----------|-------------------|--------|--------|---|
| ) |           | 8            | <b>_</b>        | •          | •               |               | •                | <u>_</u> |                   |        |        | 2 |
|   | Supprimer | Aumenter son | Diminuer le son | Couper son | Prochaine piste | Lecture/Pause | Piste précédente | Lecture  | Changement langue | Couper | Coller |   |
|   |           |              |                 |            |                 |               |                  |          |                   |        |        |   |

| * | 8 <b>*</b> | 6 × |   |
|---|------------|-----|---|
|   |            |     | 6 |

| Gestes supportés sous Windows et Android       Mudows       Mudows       Exercite digit       Exercite digit        Exercite digit       Exerc                                                                                                    | Pour toute question c<br>https://www.ovegna.c | ou support, merci c<br>com/contact.     | de nous contacter :            | Cliquer et glisser | Appuyer sur le bouton<br>gauche et glisser | 1                               | La voyant rouge s'allume lors du chargemen                                                                                                    |
|----------------------------------------------------------------------------------------------------|-----------------------------------------------|-----------------------------------------|--------------------------------|--------------------|--------------------------------------------|---------------------------------|----------------------------------------------------------------------------------------------------|
| Movement       Windows       Android       Android       Environment       Environment       Envitit       Environment       Environme                                                                                                    | Gestes supporté                               | s sous Windov                           | ws et Android                  | A.                 | Deux doigts<br>Scroll vertical             | Deux doigts<br>Scroll vertical  | Spécifications :                                                                                                    |
| Image: Souris Doity clissant       Souris Manipulation curseur       Souris Manipulation curseur       Souris Manipulation curseur       Manipulation curseur       Manipulation curseur       Manipulation curseur       Manipulation curseur       Manipulation curseur       Souris Manipulation curseur       Souris Manipulation curseur       Souris Manipulation curseur       Souris Manipulation curseur       Souris Manipulation curseur       Souris Manipulation curseur       Souris Manipulation curseur       Souris Manipulation curseur       Souris Manipulation curseur       Souris Mandows, inclusion inclusion inclusi i | Mouvement                                     | Windows                                 | Android                        | Ħ                  | Deux doigts<br>Scroll horizonal            | Deux doigts<br>Scroll horizonal | <ol> <li>Standard MICRO interface.</li> <li>Distance de transmission ; Jusqu'à 10 méi</li> <li>Système de modulation: FGSK.</li> <li>Voltage opérationnel : 3.1.4.2 V.</li> </ol> |
| Sourts       Sourts       Selection avec click       Selection avec click         Un click doigt       Selection avec click       Selection avec click       Selection avec click         Un click doigt       Attribuer option       Attribuer option       Sous Windows,       I         Mainter option       Attribuer option       Attribuer option       Sous Windows,       I         Mainter option       Attribuer option       Attribuer option       Sous Windows,       I         Mainter option       Bouton mileu       Bouton mileu       Sous Windows,       I         Moley double click       Bouton gauche       I       I       Imdoigt double click       I                                                                                                    | Doigt glissant                                | Souris<br>Manipulation curseur          | Souris<br>Manipulation curseur | -                  | Sous Windows,<br>bare de tache visible     | _                               | o. courant de veilon.<br>6. courant de veile.<br>7. Temps d'attente.                                                                                                    |
| Matribut option       Attribut option       Attribut option         Deux doigts       Attribut option       Sous Windows,       >         Deux doigts       Bouton milieu       Bouton milieu       Sous Windows,       >         Mise de tache visible,       /       /       >       >       >       >       >       >       >       >       >       >       >       >       >       >       >       >       >       >       >       >       >       >       >       >       >       >       >       >       >       >       >       >       >       >       >       >       >       >       >       >       >       >       >       >       >       >       >       >       >       >       >       >       >       >       >       >       >       >       >       >       >       >       >       >       >       >       >       >       >       >       >       >       >       >       >       >       >       >       >       >       >       >       >       >       >       >       >       >       >       >       >       >                                                                                                    | Un click doigt                                | Souris<br>Sélectionner click<br>gauche  | Sélection avec click<br>gauche | t                  | Sous Windows,<br>bare de tache visible ,   | _                               |                                                                                                    |
| Bouton milieu     Bouton milieu     Bouton milieu       Trois doigts     Bouton gauche     Confirmation ouverture       Mise en garde c       Confirmation ouverture     /                                                                                                    | Deux doigts                                   | Attribuer option                        | Attribut option                |                    | Sous Windows,<br>bare de tache visible ,   | _                               |                                                                                                    |
| Bouton gauche<br>Confirmation ouverture /<br>Un doigt, double click                                                                                                    | Trois delets                                  | Bouton milieu                           | Bouton milieu                  | Ţ                  | Sous Windows,<br>bare de tache visible     | _                               | 🕂 Mise en garde d                                                                                                    |
|                                                                                                    | Un doigt, double click                        | Bouton gauche<br>Confirmation ouverture | ~                              |                    |                                            |                                 | 1. Maintenir le clavier loin de tout objettra<br>2. Ne pas mettre de choses lourdes sur le c                                                                                      |

Chargement :

09/2020

es.

e sécurité :

idité. Ne pas couvri u liquide dangeure chant. wier.

€> @ X